## Tuyaux et conseils pratiques - Répertoires historiques

1. Lorsque vous examinez le Répertoire historique au moyen d'Adobe, il est possible d'enchaîner les pages pour les visualiser.

Exemple :

| <u>HENRY</u><br>Daniel L. et ux (Diana)<br>Diana et vir (Daniel L.) | Continental Bank of Canada<br>Continental Bank of Canada | Mtge<br>Mtge | 237<br>237 | 372<br>372 | Gordon<br>Gordon | 84538<br>84538 | 83<br>83 |
|---------------------------------------------------------------------|----------------------------------------------------------|--------------|------------|------------|------------------|----------------|----------|
|                                                                     |                                                          |              |            |            |                  |                |          |

| CONSOLIDATED INDEX – INDEX CONSOLIDÉ  |                                                         |                        |            |            |      |              |                 |       |    |
|---------------------------------------|---------------------------------------------------------|------------------------|------------|------------|------|--------------|-----------------|-------|----|
| GRANTOR - CÉDANT                      |                                                         | GRANTEE - CESSIONNAIRE |            | INSTRUMENT | BOOK | PAGE<br>PAGE | LOCATION - LIEU |       |    |
| HERS<br>Joe                           |                                                         | Toner Building Supplie | es Ltd.    | Judg.      | 239  | 756          |                 | 85059 | 83 |
|                                       | HOUGHTON<br>Thomas E. Jr. et al                         | F. Dube Asg            | unt. Lease | 235        | 936  |              | 84200           | 81/82 | .1 |
| a na sana aka marka na sana sana sana | <u>HOVEY</u><br>Graeme Ralph et ux (Jannette<br>Esther) | A. & P. McPhail        | Deed       | 242        | 516  | Perth        | 85681           | 83    | Ň  |
|                                       |                                                         |                        |            |            |      |              |                 |       |    |

Pour ce faire, vous n'avez qu'à cliquer sur le bouton <Continue>.

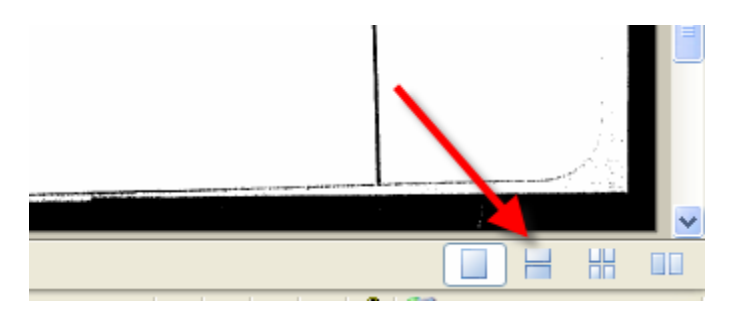

Vous pouvez choisir les options de visualisation suivantes : <Une seule page>, <Continue>, <Continue – Page double> et <Page double>.

2. Lorsque vous **imprimez un document en format pdf dans Planet** et que le document a des annotations, si vous désirez imprimer aussi les annotations vous devez modifier les paramètres de votre imprimante.

| BARSS<br>Marion et al                        | Crown, N.B. (Transportation) | 15. | 715 | 645 | Nelson-2903 to 2906 ATT              |
|----------------------------------------------|------------------------------|-----|-----|-----|--------------------------------------|
| BARTER Joyce Dariene Kind et al<br>BARTOLLAS | Howe, James P.               | 1.  | 725 | 210 | Newcastle - Town - 1378 SD - 78 - 13 |
| Mary E. et al markup                         | Town of Newcastle            | 17. | 714 | 476 | Newcastle-Town                       |
| Mary E. et al                                | Town of Newcastle            | 15. | 720 | 90  | Newcastle-Town - 2920 ATT.           |

Dans la section réservée aux paramètres de votre imprimante, choisissez l'option Document et Annotations dans le menu déroulant Commentaires et formulaires.

| Imprimer ?                                                                                                    |                                                                                                    |  |  |  |  |  |  |
|----------------------------------------------------------------------------------------------------|----------------------------------------------------------------------------------------------------|--|--|--|--|--|--|
| Imprimante          Mom :       Microsoft Office Document Image Writer         Etat :       Ready         Type :       Microsoft Office Document Image Writer Driver         Etendue       Image Uniter Driver         Image Option       Image Uniter Driver                                                            | Propriétés<br>Co <u>m</u> mentaires et formulaires :<br>Document et tampons                                                                                                    |  |  |  |  |  |  |
| <ul> <li>∨ue active</li> <li>Page active</li> <li>Pages De : 1 à : 17</li> <li>Jeu partiel : Toutes les pages ♥ Inverser</li> </ul> Gestion de la page Copies: 1 \$ Assembler Mise à l'échelle : Réduire selon marges de l'imprimante ♥ Potation auto. et centrage des pages Choisir la source de papier selon le format | 279.4<br>271.5.9<br>211.5.9<br>211.5.9 |  |  |  |  |  |  |
| Dptions <u>avancées</u>                                                                                                    | Unités : mm Zoom : 78%<br>1/17 (1)<br>OK Annuler                                                                                                    |  |  |  |  |  |  |